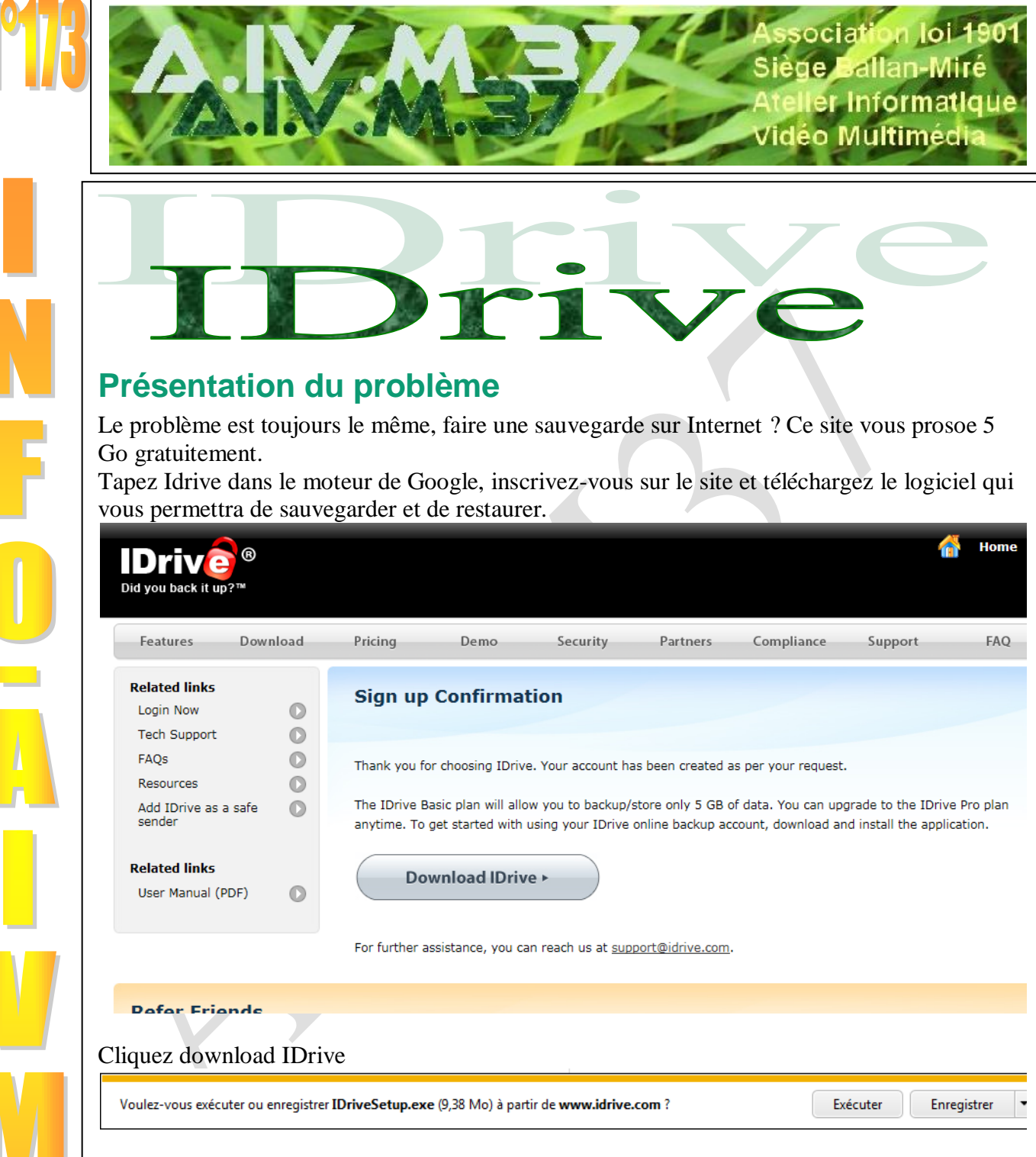

L'installation et le mode de fonctionnement se trouvent sur les pages suivantes. IDrive va vous proposer de s'installer *dans la racine du C*, ce qui est à la fois absurde et contraire à l'idée que l'on peut se faire d'un ordinateur proprement installé. Sur un ordinateur 64 bits, il se peut que le répertoire *programmes* ou *program files(x86)* vous soit refusé. Placez alors Idrive dans le répertoire *programdata*. En effet certaines restrictions du système empêchent le bon fonctionnement d'un logiciel dans programme ou program files. Lorsque Microsoft juge un programme dangereux parce que très peu utilisé, par exemple.

Jean THIOU

| Fichier ouvert - Avertissement de sécurité                                                                                                    | 🕼 Install IDrive                                                                                                    |
|----------------------------------------------------------------------------------------------------|----------------------------------------------------------------------------------------------------|
| Fichier ouvert - Avertissement de sécurité         Voulez-vous exécuter ce fichier ?         Image: Nom : E:\Téléchargements\IDriveSetup.exe         Éditeur : Pro Softnet Corp         Type : Application         De : E:\Téléchargements\IDriveSetup.exe         Exécuter       Annuler         Image: Toujours demander avant d'ouvrir ce fichier         Image: Les fichiers télécharmés depuis Internet peuvent être utiles mais ce                                                                                                    | Install Lorve                                                                                                    |
| type de fichier présente un danger potentiel. N'exécutez que les<br>logiciels des éditeurs approuvés par vous. <u>Quels sont les risques ?</u>                                                                                                    | Next > Close                                                                                                    |
| Vicense Agreement         You must accept the terms of this agreement before continuing with the installation         NOTICE READ THIS BEFORE DOWNLOADING, INSTALLING, OR USING THE INFLUENCESCOFTWARE         This License Agreement is between Pro Softnet, Inc., including its affiliates ('IDrive: http://www.idrive.com'), and you (AS THE 'LICENSEE.'), the person or entity downloading and/or using the Software. This License Agreement sets forth terms and conditions applicable to your use of the Software.         YOU ACKNOWLEDGE THAT YOU HAVE READ THE FOLLOWING LICENSE AGREEMENT, UNDERSTAND IT AND AGREE TO BE BOUND BY ITS TERMS AND CONDITIONS. YOU PURTHER AGREE THAT IT IS THE COMPLETE AND EXCUSIVE STATEMENT OF THE AGREEMENT BETWEEN PRO SOFTNET CORP AND YOU, WHICH SUPERSEDES ANY PROPOSAL OR PRIOR AGREEMENT, ORAL OR WRITTEN, AND ANY OTHER COMMUNICATIONS BETWEEN PRO SOFTNET CORP. AND YOU RELATING TO THE SUBJECT MATTER OF THIS LICENSE AGREEMENT.         BY DOWNLOADING, INSTALLING OR USING THE SOFTWARE PRODUCT (S)         I Agree       I Disagree | Where to Install?         Select a folder on your local machine to install the IDrive Application.         Ensure 32 MB free disk space         C:\Program Files (x86)\UDrive         Browse         Browse         Wext >         Cancel |
|                                                                                                    | absurde (voir ce qui est dit ci-dessus)                                                                                                    |
| Copying files                                                                                                    | Image: Sign up       Forgot       Upgrade         Advanced         Image: Sign up       Forgot       Upgrade         Advanced       Copyright © Pro Softnet Corporation                                                                   |

| Encryption key                                                                                                    | Laisser le cryptage sur « Default » |
|----------------------------------------------------------------------------------------------------|-------------------------------------|
| Default encryption key     Drive will set an encryption key to encrypt all data backed up to your account                                                             |                                     |
| Set my own encryption key (Recommended)<br>Remember and enter this key to access your backed up data. You will not be<br>able to recover data if you forget this key. |                                     |
| Set your encryption key: Confirm your encryption key:                                                                                                    |                                     |
| Continue                                                                                                    |                                     |
|                                                                                                    |                                     |

| IDrive for          | Windows (Versi                                                                        | on: 3.4.1    |              |                     |           |               |                     |                      |
|---------------------|---------------------------------------------------------------------------------------|--------------|--------------|---------------------|-----------|---------------|---------------------|----------------------|
| File Bandw          | idth Test Tools                                                                       | Activity Log | Help         |                     |           |               |                     |                      |
|                     | Q                                                                                     | ×            | $\mathbf{S}$ | Q.                  |           |               | IDr                 | rive®                |
| Schedule<br>Manager | Search                                                                                | Delete       | Refresh      | Timeline<br>Restore |           |               | Did you             | back it up?™         |
| Space Used:         | 0,0 B out of 5,0 GB                                                                   |              | 0%           | Upgrad              | e Account | Reduce Storag | je                  |                      |
| Back                | cup                                                                                   | Restor       | e            | Search files to     | restore   |               |                     |                      |
| Name of File/Fold   | ler(s)                                                                                |              |              |                     | File Size |               | Last Modified Date  |                      |
|                     | esktop<br>usic<br>ctures<br>deos<br>indows Mail<br>ocuments<br>ovorites<br>y Computer |              |              |                     |           |               |                     |                      |
| Contents of my E    | ackup set                                                                             |              |              | Туре                | File Size | Last          | Modified Date       | <u> </u>             |
| Documents           |                                                                                       |              |              | Folder              | 918,56 MB | 03/0          | 8/2011 18:34:28     |                      |
| Desktop             |                                                                                       |              |              | Folder              | 15,90 MB  | 03/0          | 8/2011 18:56:47     | =                    |
| Music               |                                                                                       |              |              | Folder              | 3,82 GB   | 20/0          | 5/2011 17:39:22     |                      |
|                     |                                                                                       |              |              | Folder              | 17,02 GB  | 20/0          | 0/2011 21:07:43     | -                    |
| Reakup act siz      | 01 01 00 cf 5 0                                                                       | <b>CR</b>    | 10001        | - CALIFE            | tau au MD | 0.50          | 0221117.00.00       |                      |
| Next Schedu         | led Backup Time:                                                                      |              | 100%         | Backup              | Now 6     | Schedule Bac  | kup 🗌 Co            | ntinuous Backup      |
| 03/08/20            | 011 23:00:00                                                                          |              |              |                     |           | * R           | ight-click on items | for more information |

Là, il semble qu'il faille procéder à l'envers et ne laisser que ce qui doit être enregistré

| File   | Bandw                | idth Test                      | Tools                 | Activity Log | Help         |        |        |           |                           |          |                          |                  |
|--------|----------------------|--------------------------------|-----------------------|--------------|--------------|--------|--------|-----------|---------------------------|----------|--------------------------|------------------|
|        | $\bigcirc$           | 0                              |                       | 8            | 20           |        | ົ      |           |                           |          | IDriv                    | <mark>@</mark> ® |
| 5      | Schedule             |                                | 3                     |              | Default      | Т      | meline |           |                           |          | Did you back it          | un2™             |
| '      | Manager              | 58                             | arch                  | Delete       | Refresh      | R      | estore |           |                           |          | Did you back it          | ap.              |
| Spac   | e Used:              | 0,0 B out                      | of 5,0 GB             |              | 0%           |        | Upgrad | e Account | Reduce Stora              | ige      |                          |                  |
|        | Back                 | kup                            |                       | Resto        | re           |        |        |           |                           | _        |                          | Q                |
| Name   | of File/Fold         | ler(s)                         |                       |              |              |        |        | File Size | •                         | Last N   | Modified Date            |                  |
|        | - 🗌 🧰 Di<br>- 🗖 🧰 Ez | ocuments<br>avorites           |                       |              |              |        |        |           |                           |          |                          | ^                |
|        | - 🔲 🖳 M              | y Computer                     |                       |              |              |        |        |           |                           |          |                          |                  |
|        | ÷                    | ]C:<br>ຄຸດ:                    |                       |              |              |        |        |           |                           |          |                          | =                |
|        |                      | E:                             |                       |              |              |        |        |           |                           |          |                          |                  |
|        | Ē[                   |                                | CYCLE.BIN             |              |              |        |        |           |                           |          |                          |                  |
|        |                      | Brotr                          | autique               |              |              |        |        |           |                           |          |                          |                  |
|        | Ē                    | CleU                           | SBPortable            |              |              |        |        |           |                           |          |                          |                  |
|        |                      | Conc                           | cours<br>hi           |              |              |        |        |           |                           |          |                          |                  |
|        |                      | ≞ <b>⊻</b>                     | 4ide                  |              |              |        |        |           |                           |          |                          |                  |
|        |                      | È┈✔ <u></u><br>È┈✔⊂ (          | Blocs                 | -            |              |        |        |           |                           |          |                          |                  |
|        |                      |                                | Delnhi FAQ            | 3            |              |        |        |           |                           |          |                          | -                |
| Conter | nts of my E          | Backup set                     |                       |              |              | Туре   |        | File Size | La                        | st Modif | fied Date                |                  |
| 🛄 E:\D | )elphi               |                                |                       |              |              | Folder |        | 3,06 GB   | 06 GB 07/06/2011 16:27:20 |          | 1 16:27:20               |                  |
|        |                      |                                |                       |              |              |        |        |           |                           |          |                          |                  |
| Back   | up set siz           | ze: 3,06 G                     | B of 5,0 G            | в            | 61%          |        |        |           |                           |          |                          |                  |
|        | -                    |                                |                       |              |              |        | Paula  | - Norma   |                           |          |                          | - De alera       |
| Nex    | kt Schedu            | iled Backu                     | p Time:               |              |              |        | Васки  | pNow      | Schedule i                | заскир   | Continuot                | із васкир        |
|        | 03/08/2              | 011 23:00                      | :00                   |              |              |        |        |           |                           | * Right- | -click on items for more | information      |
| e déc  | oche to              | out. Je v                      | ais sur               | My Comp      | uter et je c | hoisis | ce que | e je veux | sur l'un de               | s disc   | ques                     |                  |
| Name o | f File/Fold          | ler(s)                         | 00                    |              |              |        |        | File      | Size                      |          | Last Modified Date       |                  |
|        |                      | I i ites                       | CD<br>S               |              |              |        |        |           |                           |          |                          |                  |
|        |                      |                                | AIVM                  |              |              |        |        |           |                           |          |                          |                  |
|        | 6                    | ₽… <b>!∠</b> ⊆_ /              | AIVM.Autr             | esFTP        |              |        |        |           |                           |          |                          |                  |
|        |                      |                                | Arep37                | in           |              |        |        |           |                           |          |                          |                  |
|        |                      | ≝… <b>⊻∟</b><br>≓… <b>√</b> ∩∎ | Asso 1090<br>Céline   | 15           |              |        |        |           |                           |          |                          |                  |
|        |                      |                                | Création.F            | lash         |              |        |        |           |                           |          |                          |                  |
|        | 6                    | ÷                              | Création.W            | /eb          |              |        |        |           |                           |          |                          |                  |
|        |                      | ا <b>لے</b> ا                  | Deptinfo              |              |              |        |        |           |                           |          |                          |                  |
|        |                      |                                | DW                    |              |              |        |        |           |                           |          |                          |                  |
|        |                      |                                | i∠isp0t<br>iean thiou |              |              |        |        |           |                           |          |                          |                  |
|        |                      |                                | JT.autre              |              |              |        |        |           |                           |          |                          |                  |
|        |                      | ۱                              | line.berjoa           | n            |              |        |        |           |                           |          |                          |                  |
|        | 1 1 6                | ÷                              | MesPC                 |              |              |        |        |           |                           |          |                          |                  |

#### **Restauration depuis Idrive**

Première chose, vous pouvez retirer Idrive du démarrage (voir la fiche JT179) parlant de ces problèmes de maintenance.

Il suffit de lancer Idrive pour que sauvegarde et restauration se fasse, sans que celui-ci se lance au démarrage. Vous gagnerez du temps et de la place à l'allumage de votre ordinateur, vous libérez de la place en mémoire et vous ne lancez Idrive que lorsque vous en avez vraiment besoin.

|                                                                                                    | Connectez-vous. Si vous cochez     |
|----------------------------------------------------------------------------------------------------|------------------------------------|
| Drivo                                                                                                    | la case « reconnect automatiquely  |
|                                                                                                    | on Login, vous ne pourrez avoir    |
| Did you back it up?"                                                                                                    | qu'un seul compte, alors que plu-  |
|                                                                                                    | sieurs adresses email. permettent  |
| Username or Email Address: iout44                                                                                                    | plusieurs comptes                  |
|                                                                                                    | Entrez le username (login) et      |
| Password:                                                                                                    | votre mot de passe (password)      |
|                                                                                                    | Il ast hon de se faire un tebleau  |
| Reconnect automatically on Login                                                                                                    | il est boll de se faile un tableau |
| Demember Upersone / Despused and other pattings                                                                                                    | avec tous ces mots de passe avec   |
| V Remember Osemanie / Password and other settings                                                                                                    | Excel par exemple te de mettre ce  |
|                                                                                                    | tableau sur une clé.               |
| Se Connecter Fermer Avancé                                                                                                    | Evitez cependant de mettre vos     |
|                                                                                                    | mots de passe importants en clair  |
| New User Sign on Forget o Ungrade Firewall Quidance                                                                                                    | (banque etc). Cliquez sur le       |
| Password Account                                                                                                    | bouton « Se connecter »            |
| Copyright @ Pro Softnet Corporation                                                                                                    |                                    |
|                                                                                                    | Vous vous trouvez sur l'onglet de  |
| Endiar Tast de bande pessente Outile Journal d'activité Aide                                                                                                    | souvogarda Dassaz sur l'anglet     |
| Fichier lest de bande passante Outlis Journal d'activité Alde                                                                                                    | sauvegarde. Passez sur i oligiet   |
| 🛛 😣 😏 🔍 🎽 🖗 🥠 🛛 🛛 IDrive 🖉                                                                                                    | de Restauration, meme si le poste  |
| Gestionnaire de programmation Synchronisation Rechercher Supprimer Rafraîchir Restaurer Chronologiquement Did you back it up? <sup>™</sup>                                                                                                    | sur lequel vous êtes ne corres-    |
| Space Used: 3,87 GB out of 5,0 GB                                                                                                    | pond pas à celui depuis lequel     |
| Sauvegarde Restauration                                                                                                    | vous avez fait la sauvegarde.      |
| Name of File/Ep/der/e) File Size Let Modified Date                                                                                                    |                                    |
| Hundon Harr Bode (s)     Harr Bode (s)     Harr Bode (s) |                                    |
|                                                                                                    |                                    |
|                                                                                                    |                                    |
| Contents of my Backup set Type File Size Last Modified Date                                                                                                    |                                    |
| There are no files selected for backup                                                                                                    |                                    |
|                                                                                                    |                                    |
| 0% Backun set size: 0.0 B                                                                                                    |                                    |
|                                                                                                    |                                    |
| Next Scheduled Backup Time:                                                                                                    |                                    |
| 18/08/2011 19:00:00 • Rigin-click on tems for more information                                                                                                    | T 1 1 4                            |
| Processing                                                                                                    | La recherche va se mettre en       |
|                                                                                                    | place. Il suffit d'attendre        |
|                                                                                                    | quelques secondes.                 |
|                                                                                                    |                                    |
|                                                                                                    |                                    |
|                                                                                                    |                                    |
| Fetching the file list from the IDrive account. This may take some                                                                                                    |                                    |
| time.                                                                                                    |                                    |
|                                                                                                    |                                    |
|                                                                                                    |                                    |
|                                                                                                    |                                    |
|                                                                                                    |                                    |
|                                                                                                    |                                    |
|                                                                                                    |                                    |
|                                                                                                    |                                    |

| 📴 IDrive Classic (Version: 1.0.2 - iout44) Restore default window 😕 💶 💽                                       | Sélectionnez le répertoire à res-       |
|----------------------------------------------------------------------------------------------------|-----------------------------------------|
| Fichier Test de bande passante Outils Journal d'activité Aide                                                 | taurer, sur cet exemple seul le         |
| $\bigcirc$ $\bigcirc$ $\bigcirc$ $\bigcirc$ $\bigcirc$ $\bigcirc$ $\bigcirc$ $\bigcirc$ $\bigcirc$ $\bigcirc$ | répertoire Création flash est co-       |
| Gestionnaire Synchronisation Rechercher Supprimer Rafraîchir Restaurer Did you back it up?**                  | ché.                                    |
| Space Used: 3,87 GB out of 5,0 GB 77% GR Convertir compte Réduire le Stockage                                 | Cliquez en bas sur le bouton,           |
| Sauvegarde Restauration                                                                                       | « Restaurer maintenant »                |
| Name of File/Folder(s)         File Version         File Size         La                                      |                                         |
|                                                                                                    |                                         |
|                                                                                                    |                                         |
| B-C Assolgobis<br>B-C Création.Flash                                                                          |                                         |
| a-□ Création.Web<br>a-□ Création.Web                                                                          |                                         |
| ۰                                                                                                    |                                         |
| Affiche la taille totale du jeu de sauvegarde 08-04-2011 07:31:40 Total files in your account: 22672          |                                         |
| Restaurer maintenant-                                                                                         |                                         |
| * Right-click on items for more information                                                                   |                                         |
| Restore Destination                                                                                           | On vous demande le répertoire de        |
|                                                                                                    | restauration. Ne pas cocher Re-         |
|                                                                                                    | member the select destination si        |
|                                                                                                    | vous travaniez sur plusieurs ordi-      |
| Restore to the following directory                                                                            | ou de répertoires différents            |
|                                                                                                    | Avec le bouton » Browse » sélec-        |
| Browse                                                                                                    | tionnez le répertoire de destina-       |
| I I                                                                                                    | tion.                                   |
| I I                                                                                                    |                                         |
| Bemember the selected destination and do not prompt again                                                     |                                         |
|                                                                                                    |                                         |
| Restore                                                                                                    |                                         |
|                                                                                                    |                                         |
| Restore Destina 🞫                                                                                             | Attention, ici le répertoire de des-    |
| Select a folder/drive on your loss                                                                            | tination est le répertoire pa-          |
|                                                                                                    | <b>rent</b> , c'est-à-dire ici Dropbox. |
| Name of File/Folder(s)                                                                                        | Si vous donnez le répertoire lui-       |
| Dropbox                                                                                                    | même, vous trouverez le réper-          |
| .dropbox.cache                                                                                                | toire emboité dans lui-même.            |
| ⊡ Création.Flash                                                                                              | C'est l'erreur que j'ai commise         |
| Aivm                                                                                                    | ici en recopiant Création flash         |
| E Modele Electric AV/M fichiere                                                                               | dans Création flash, et que je vais     |
|                                                                                                    | vous montrer a la fin de ce do-         |
| E Swf                                                                                                    | Duis aliquoz cur OV                     |
| E Création.Web                                                                                                | I UIS CHQUEZ SUI OK                     |
|                                                                                                    |                                         |
| OK Close                                                                                                    |                                         |
|                                                                                                    |                                         |

| Restore Destination                                                                                                    | Cliquez maintenant sur Restore.<br>Comme la restauration ne se fait<br>pas sur le PC de la sauvegarde, je<br>ne coche pas la ligne Remember                                                                                                    |
|----------------------------------------------------------------------------------------------------|----------------------------------------------------------------------------------------------------|
| Restore to the following directory                                                                                                    | again,                                                                                                    |
| D:\Sites\Dropbox\Création.Flash\ Browse                                                                                                    | Une fenetre de préparation<br>s'ouvre. Ici l'erreur est d'être<br>dans le répertoire Création.Flash<br>lui-même et non dans le réper-                                                                                                    |
| Remember the selected destination and do not prompt again     Restore     Close                                                                                                    | toire parent ici, Dropbox.<br>Ci-dessous l'étape finale du pro-<br>cessus.                                                                                                    |
| itestore close                                                                                                    |                                                                                                    |
| IDrive Classic                                                                                                    | Il vous suffit de répondre OUI<br>pour voir le résultat dans un rap-                                                                                                    |
| The restore operation for the selected files/folders is complete.<br>Do you want to view the log?                                                                                                    | je vais découvrir que les réper-<br>toire ssont emboités et qu'il fal-<br>lait choisir le répertoire parent.                                                                                                    |
| Oui Aucun                                                                                                    |                                                                                                    |
| Restore 08-18-2011 10-28-39.txt - Bloc-notes                                                                                                    |                                                                                                    |
| Echier Batton Format Affichage 2<br>User name : iout44 (HPBUR)                                                                                                    |                                                                                                    |
| Version No: 3.3.31<br>Destination directory :D:\Sites\Dropbox\Création.Flash\<br>[08-18-2011 10:28:47] VERSION : 1 Restored : D:\Sites\Dropbox\Création.Flash\<br>[08-18-2011 10:28:49] VERSION : 1 Restored : D:\Sites\Dropbox\Création.Flash\<br>[08-18-2011 10:28:49] VERSION : 1 Restored : D:\Sites\Dropbox\Création.Flash\<br>[08-18-2011 10:28:49] VERSION : 1 Restored : D:\Sites\Dropbox\Création.Flash\<br>[08-18-2011 10:28:49] VERSION : 1 Restored : D:\Sites\Dropbox\Création.Flash\<br>[08-18-2011 10:28:49] VERSION : 1 Restored : D:\Sites\Dropbox\Création.Flash\<br>[08-18-2011 10:28:49] VERSION : 1 Restored : D:\Sites\Dropbox\Création.Flash\<br>[08-18-2011 10:28:49] VERSION : 1 Restored : D:\Sites\Dropbox\Création.Flash\<br>[08-18-2011 10:28:49] VERSION : 1 Restored : D:\Sites\Dropbox\Création.Flash\<br>[08-18-2011 10:28:49] VERSION : 1 Restored : D:\Sites\Dropbox\Création.Flash\<br>[08-18-2011 10:28:49] VERSION : 1 Restored : D:\Sites\Dropbox\Création.Flash\<br>[08-18-2011 10:28:49] VERSION : 1 Restored : D:\Sites\Dropbox\Création.Flash\<br>[08-18-2011 10:28:49] VERSION : 1 Restored : D:\Sites\Dropbox\Création.Flash\ | Création.Flash\Aivm\AudioIndex.doc<br>Création.Flash\Aivm\BanniereAIVM.swf<br>Création.Flash\Aivm\Bannière AIVM.txt<br>Création.Flash\Aivm\BI\BILTxt<br>Création.Flash\Aivm\BI\TreeSys.txt<br>Création.Flash\Aivm\BI\NouveauMenuBI.txt<br>Création.Flash\Aivm\BI\ToustesVers.txt<br>Création.Flash\Aivm\BI\ToustesVers.txt |

[ 08-18-2011 10:28:50 ] VERSION : 1 Restored : D:\Sites\Dropbox\Création.Flash\Création.Flash\Aivm\Bureautique: Vous voyez sur les chemins d'accès l'erreur signalée ci-dessus. Cela étant dit, ce logiciel est particulièrement bien fait et très simple d'utilisation car très didactique.